## The Facts

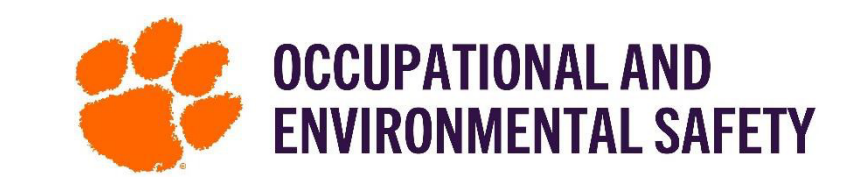

## On Configuring Defaults for Members on SciShield

Configuring defaults for your group members allows you to set up all the job activities to your members. If you configure the defaults before adding your members, this will automatically assign those activities to your group without having to add them individually.

## How to Configure Defaults Step-By-Step

Welcome to SciShield Find Individual or Gro Clemson credentials. Search Announcements 09/08/2023: Training Notifications will be Beginning on Friday September 15, 2023, training Facilities Management notifications for all online courses and some i... [more] name of the group you are a part of in 09/08/2023: BioRAFT officially becomes SciSh. Research Management Beginning on September 15, 2023, the name of BioRAFT SciShield. Click the name of the group will be changed to SciShield. . Only the n ... [more] Inspections and then click "View Lab Profile." View All Announcements Arya Lab Add Announcement veber group Click the "Members" tab at the top. » View Sub Group Profile » Chem I racker View Edit D Medical Surveillance ChemTracker Train 4. Add a member by typing in their name in Members | Manage Job Act Members History | Change Pl dual or Gro Search Weber Lab Members the "Name" box under "Add a Member." Facilities Manage Research Ma Select their name and under designation Inspections nstrong, <u>Lara</u> ok-Carroll, June Arya Lab r. Truston er. Andrea weber group Weber Lab raig, Ante ChemTracke Help, Bioraft RS Medical Surve (wist, Kerri Research Tools Training Aber, Ch Equipment Confirm List Incident Tracke Add a m My Accoun 5. Scroll to the bottom and click "Configure Defaults" on the bottom right. Optional Access in SciShi Job Activities Biological Animals Chemical Physical General Works with Biological Materials
Works with Biosafety Level 2 Materia
Generates or has the Potential to ge
Works with Human Materials cials 😡 Browse through the different tabs Works with Viral Vectors which May Infect Humans Works with Biosafety Level 2+ Materials (Optional Access in SciShield, Works with Biosatery Level 2+ Materials Works with Select Agent Organisms Works with Recombinant and/or Synthe Ships/Transports Biological Materials Biological, Animals, Chemical, Physical, Electrical, Configure Def Lookup / Add Weber Lab Configure Defaults Facilities, and General) and check Access in Sci Shield ogical Animals Chemical "Required" for the roles that apply to Hidden (9 Available (9 De your group. anage Institutional Equipment ate Digital Door Signs 😡 enerate Door Signs 😡 Ianage Group ChemTracker Inve rint Door Signs 😡 w Medical Surveillance Records in Grou new and existing group members." Add additional roles ew Defaults to: ew group members Click "Save" set to Defaults